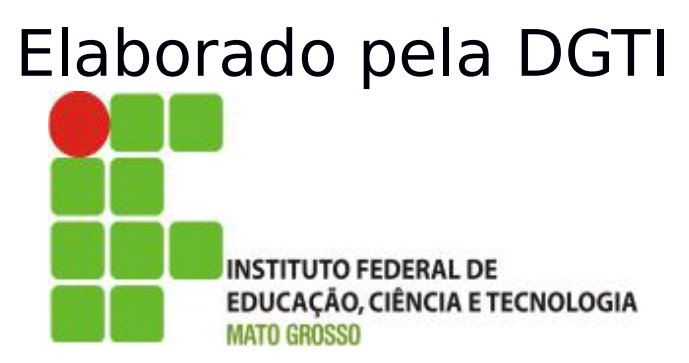

# Sistema SUAP Módulo Patrimônio Documentação – Visão Usuário

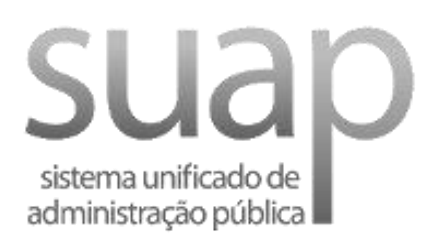

## Sumário de Informações do Documento

Tipo do Documento: Manual do Usuário

Responsável: DGTI

**Resumo:** Este manual é destinado a auxiliar o usuário na operacionalização do sistema SUAP – Módulo Almoxarifado.

### Software utilizado: BrOffice3.2

| Versão | Data       | Mudanças                                                                                                    |
|--------|------------|----------------------------------------------------------------------------------------------------|
| 1.0    | 17/01/2014 | Documento – Visão do Usuário elaborado por<br>Alexandre A. de Carvalho                                                       |
| 2.0    | 10/07/2017 | Atualização de documento para atender a versão<br>17.1 do sistema SUAP – Módulo Patrimônio:<br>Requisições de transferência. |
| 2.1    | 05/07/2018 | Atualização do documento para atender a versão atualizada do SUAP com o master do IFRN.                                      |

### INTRODUÇÃO

### 1.1 Identificação

O Sistema Unificado de Administração Pública tem como objetivo facilitar o fluxo de processos administrativos do Instituto Federal de Educação, Ciência e Tecnolgia de Mato Grosso – IFMT.

### 1.2 Objetivo do Sistema

O sistema SUAP permite a informatização dos processos administrativos do Instituto Federal do Mato Grosso. Possui as seguintes características:

- Aumento de desempenho do gerenciamento de processo administrativo;
- Plataforma de autenticação centralizada;
- Gerenciamento de perfis administrativos no sistema SUAP;
- Atribuição de papéis (perfis) de responsabilidade.
- Integração dos módulos protocolo, almoxarifado e patrimônio, entre outros módulos.

### 1.3 Propósito

Este documento de usuário – visão sistêmica visa apresentar os requisitos do sistema SUAP, fornecendo a equipe/usuários as informações necessárias e essenciais para entendimento da operacionalidade do sistema Unificado de Administração Pública – SUAP – Módulo Almoxarifado e Patrimônio.

### 1.4 Público Alvo

- Diretoria de Gestão de Tecnologia da Informação do IFMT;
- Servidores responsáveis alocados nos setores (Pró-Reitoria, Campi, Diretoria, Departamento) do IFMT.

### **1.5 Escopo do Sistema SUAP - MÓDULO ALMOXARIFADO**

O Sistema SUAP Módulo Almoxarifado permite:

- Cadastrar Empenho;
- Cadastrar Item de Empenho;
- Cadastrar Material;
- Receber Material;
- Realizar Saída de Material de Consumo;
- Realizar Pré-Carga Alocar material permanente a um servidor responsável;
- Realizar Requisições de Material;

Gerar Relatórios.

O Sistema SUAP Módulo Patrimônio permite:

- Realizar movimentação de carga de materiais;
- Realizar busca de inventários;
- Atender requisição de transferência de materiais;
  - Entre Campus diferente;
  - Mesmo Campus
- Registrar cautela;
- Registrar baixa;
- Registrar plano de contas
- Gerar relatórios.

### 2. Funcionalidade do Sistema SUAP - Módulo Almoxarifado

O módulo Protocolo do SUAP objetiva gerenciar o fluxo de processo do Instituto Federal de Educação, Ciência e Tecnologia de Mato Grosso. O módulo Almoxarifado depende de abertura de processo para realizar o cadastro de empenho. Logo após o cadastro de empenho – tipo permanente torna-se possível realizar a pré-carga (Almoxarifado) para posteriormente realizar a operação de efetuar carga (Patrimônio), como observa-se na figura a seguir (Fig. 1).

### 2.1 Módulo Patrimônio - Requisições de Transferência

A requisição de transferência realiza-se através do menu: Administração → Patrimônio → Requisições de Transferência.

No momento de adicionar nova requisição, verificar as seguintes etapas envolvida no processo:

- Aguardando Aprovação do Servidor: o servidor que receberá carga de inventário no sistema. O servidor deve acessar o sistema e aprovar os itens selecionados e logo em seguida, deve deferir a requisição;

- Aguardando PA Campus Origem (tipo de transferência entre campus diferentes): o usuário com perfil de Contador do Campus, deve inserir o número de PA para prosseguir a requisição para próxima etapa – aguardando PA Campus Destino;

- Aguardando PA Campus Destino (tipo de transferência entre campus diferentes): o usuário com perfil de Contador do Campus de destino, deve inserir o número de PA para deferir a requisição (etapa final).

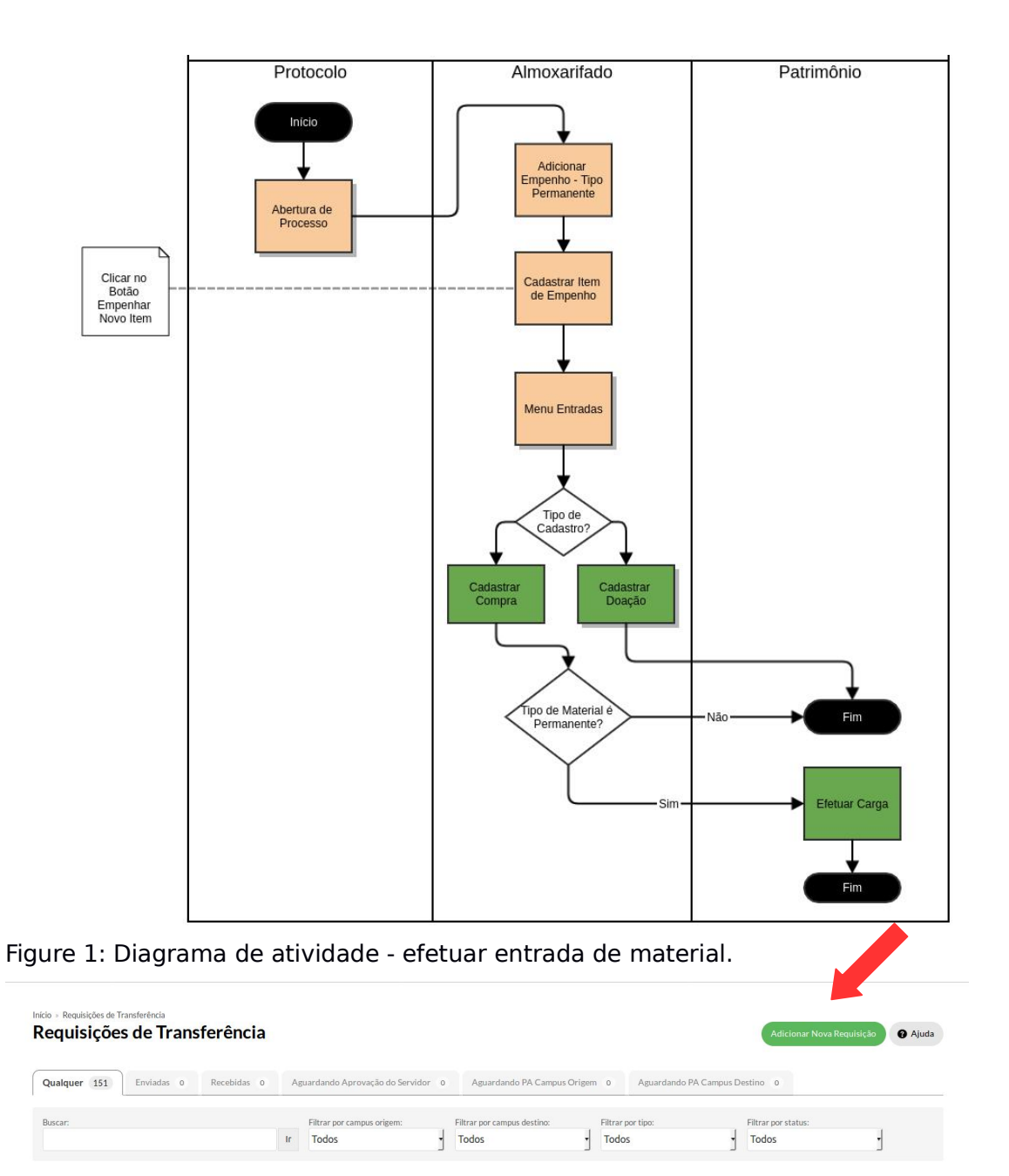

Figura 2: Requisição de transferência.

Após clicar no botão Adicionar Nova Requisição (em destaque na figura 2), o usuário deve preencher o formulário de requisição abaixo.

| Carga: *                    | Alexandre Canto Melo (2276488)                                         |             |  |
|-----------------------------|------------------------------------------------------------------------|-------------|--|
| Servidor de Destino da      | Brisida Regina de Almeida Alcantara (2323893)                          |             |  |
| Descrição:                  | Teste de transferência.                                                |             |  |
|                             |                                                                        |             |  |
|                             |                                                                        |             |  |
| Tipo de Seleção de Itens: * | <ul> <li>Inventários * Toda a carga do servidor de origem *</li> </ul> | ◯ Rótulos * |  |

Figura 3: Formulário de Requisição de transferência.

### 2.2 Módulo Patrimônio - Aprovação do Servidor

A etapa de aprovação do servidor, consiste em acessar o sistema SUAP – módulo Patrimônio e realizar a aprovação dos itens transferidos e em seguida deferir a requisição.

| cio » Rei<br>Requ | uisições de 1<br>Isiçõe | ransferência<br>s de Trans | sferência   |        |                                     |                                      |                  |                      | Adicionar Nov                | ra Requisição 🕜 Aj |
|-------------------|-------------------------|----------------------------|-------------|--------|-------------------------------------|--------------------------------------|------------------|----------------------|------------------------------|--------------------|
| Qualque           | er 33                   | Enviadas 1                 | Recebidas 1 | Agua   | rdando Aprovação do Servidor 1      | Aguardando PA Campu                  | s Origem 0       | Aguardando PA Campus | Destino 0                    |                    |
| Buscar:           |                         |                            |             | Ir     | Filtrar por campus origem:<br>Todos | Filtrar por campus destino:<br>Todos | Filtrar por t    | ipo:                 | Filtrar por status:<br>Todos | j                  |
| ostrando          | 1 Requisiçã             | io de Transferência        |             |        |                                     |                                      |                  |                      |                              |                    |
|                   |                         |                            |             |        |                                     |                                      |                  |                      |                              |                    |
| Opções            | Número                  | Pessoa origem              |             | Pessoa | destino                             | Тіро                                 | Data da Requisie | ão Data do Aceite    | Situação                     |                    |

Figura 4: Aba aguardando aprovação do servidor.

O servidor acessa o sistema SUAP, e verificar a requisição com a situação aguardando aprovação do servidor de destino. O servidor acessa a requisição e realiza a aprovação e defere a requisição, como observa-se nas figuras 5 e 6.

#### Requisição #454

Aguardando aprovação do servidor de destino

#### Dados Gerais

| Pessoa de Origem   | Alexandre Melo Campus de Origem     | RTR |
|--------------------|-------------------------------------|-----|
| Pessoa de Destino  | Brisida Alcantara Campus de Destino | TGA |
| Tipo de Requisição | Entre diferentes campi              |     |
| Descrição          | Teste de transferência              |     |

#### Inventários

| 2 | nventário                                                                                                    | Elemento de Despesa                    | Código do Elemento<br>de Despesa | Sala                                             | Valor  | Situaçã |
|---|----------------------------------------------------------------------------------------------------|----------------------------------------|----------------------------------|--------------------------------------------------|--------|---------|
|   | 578515 - TEORIAS DA COMUNICAÇÃO DE MASSA, MCQUAIL D. 6A ED. EDITORA PENSO, 2013 - LIVRO                                                                              | COLEÇOES E MATERIAIS<br>BIBLIOGRAFICOS | 12311.0402                       | ASSESSORIA DE<br>COMUNICAÇÃO - REITORIA<br>(RTR) | 65,31  | Pende   |
|   | 178514 - WIKIBRANDS - COMO REINVENTAR SUA EMPRESA EM UM MERCADO ORIENTADO PARA OS<br>LIENTES, DOVE, M.; MOFFITT, S. REVISAO TECNICA, EDITORA BOOKMAN, 2012 - LIVRO   | COLEÇOES E MATERIAIS<br>BIBLIOGRAFICOS | 12311.0402                       | ASSESSORIA DE<br>COMUNICAÇÃO - REITORIA<br>(RTR) | 54,01  | Pend    |
|   | 178513 - RELAÇÕES PUBLICAS - PROFISSAO E PRATICA, LATTIMORE, D.; BASKIN, O.; HEIMAN, S. T.;<br>IOTH, E. L. 3A ED. EDITORA PENSO, 2012 - LIVRO                        | COLEÇOES E MATERIAIS<br>BIBLIOGRAFICOS | 12311.0402                       | ASSESSORIA DE<br>COMUNICAÇÃO - REITORIA<br>(RTR) | 57,15  | Pend    |
| 1 | 878512 - PROPAGANDA E PROMOÇAO - UMA PERSPECTIVA DA COMUNICAÇAO INTEGRADA DE<br>MARKETING - SERIE A. BELCH, G. E.: BELCH, M. A. 9A ED. EDITORA BOOKMAN, 2014 - LIVRO | COLEÇOES E MATERIAIS<br>BIBLIOGRAFICOS | 12311.0402                       | ASSESSORIA DE<br>COMUNICAÇÃO - REITORIA          | 123,09 | Pend    |

Figura 5: Aprovar apenas itens selecionados – parte 1 de 2.

| coi<br>Hist | ECOES E MATERIAIS BIBLIOGRAFICOS                                                                                                    | None                                                                             |                          | Total:                                                                                           |                      | 1.443,7<br><b>1.443,7</b> |
|-------------|----------------------------------------------------------------------------------------------------|----------------------------------------------------------------------------------|--------------------------|--------------------------------------------------------------------------------------------------|----------------------|---------------------------|
| COL         | EÇOES E MATERIAIS BIBLIOGRAFICOS                                                                                                    | None                                                                             |                          | Total:                                                                                           |                      | 1.443,7<br><b>1.443,7</b> |
| COL         | EÇÕES E MATERIAIS BIBLIOGRAFICOS                                                                                                    | None                                                                             |                          |                                                                                                  |                      | 1.443,7                   |
|             |                                                                                                    | 1.443                                                                            |                          |                                                                                                  |                      |                           |
| Des         | pesa                                                                                                    | Código do Plano de Cont                                                          | tas                      |                                                                                                  | Valor                |                           |
| Api         | rovar apenas selecionados<br>umo por Elemento de Despesa                                                                                                    |                                                                                  |                          |                                                                                                  |                      |                           |
| _           |                                                                                                    | BIBLIOGRAFICOS                                                                   | 12311.0402               | ASSESSORIA DE<br>COMUNICAÇÃO - REITOR<br>(RTR)                                                   | IA 167,68            | Pendent                   |
|             | 378497 - ADMINISTRAÇAO DE MARKETING, KOTLER, P.; KELLER, K. L. 14A ED. SAO PAULO, EDITORA<br>PEARSON EDUCATION DO BRASIL 2012 - LIVRO                                                                                                    | COLECOES E MATERIAIS                                                             |                          |                                                                                                  |                      |                           |
| •           | 378498 - BRANDING ANALITICO - METODOS QUANTITATIVOS PARA GESTAO DA MARCA, TOMIYA, E.H.<br>EDITORA ATLAS, 2014 - LIVRO<br>378497 - ADMINISTRAÇAO DE MARKETING, KOTLER, P; KELLER, K. L. 14A ED. SAO PAULO, EDITORA<br>PEARSON E DUCATION DO BRASIL 2012 - LIVRO                                                                                                    | COLEÇÕES E MATERIAIS<br>BIBLIOGRAFICOS                                           | 12311.0402               | ASSESSORIA DE<br>COMUNICAÇÃO - REITOR<br>(RTR)                                                   | IA 41,45             | Pendente                  |
|             | 378499 - COMO PLANEJAR E EXECUTAR UMA CAMPANHA DE PROPAGANDA, PUBLIO, M. A 2A ED.<br>2013, EDITORA ATLAS - LURO<br>378498 - BRANDING ANALITICO - METODOS QUANTITATIVOS PARA GESTAO DA MARCA, TOMIYA, E. H.<br>EDITORA ATLAS, 2014 - LURO<br>378497 - ADMINISTRAÇÃO DE MARKETING, KOTLER, P.; KELLER, K. L. 14A ED. SAO PAULO, EDITORA<br>PEARSON EDUCATION DO BRASIL. 2012 - LURO | COLEÇÕES E MATERIAIS<br>BIBLIOGRAFICOS<br>COLEÇÕES E MATERIAIS<br>BIBLIOGRAFICOS | 12311.0402<br>12311.0402 | ASSESSORIA DE<br>COMUNICAÇÃO - REITOR<br>(RTR)<br>ASSESSORIA DE<br>COMUNICAÇÃO - REITOR<br>(RTR) | IA 64,68<br>IA 41,45 | Pendente                  |

Figura 6: Aprovar apenas itens selecionados - parte 2 de 2.

Após clicar no botão Aprovar apenas selecionado (em destaque na figura 6), o usuário deve deferir a requisição conforme figura 7.

|                      |                                                                                                    | Bail, voce deve Deletili / Indele                             | rir esta requisição.                           |                                                          |                 |                      |
|----------------------|----------------------------------------------------------------------------------------------------|---------------------------------------------------------------|------------------------------------------------|----------------------------------------------------------|-----------------|----------------------|
| Re                   | Requisições de Transferência » Requisição #454<br>J <b>UISIÇÃO #454</b>                                                                                                    |                                                               |                                                |                                                          |                 |                      |
| Agu                  | rdando aprovação do servidor de destino                                                                                                    |                                                               |                                                |                                                          | Deferir         | Indeferir            |
| Dad                  | os Gerais                                                                                                    |                                                               |                                                |                                                          |                 |                      |
| P                    | essoa de Origem Alexandre Melo                                                                                                    |                                                               |                                                | Campus de Origem                                         | RTR             |                      |
| P                    | ssoa de Destino Brisida Alcantara                                                                                                    |                                                               |                                                | Campus de Destino                                        | TGA             |                      |
| TI                   | o de Requisição Entre diferentes campi                                                                                                    |                                                               |                                                |                                                          |                 |                      |
|                      | Descrição Teste de transferência.                                                                                                    |                                                               |                                                |                                                          |                 |                      |
|                      |                                                                                                    |                                                               |                                                |                                                          |                 |                      |
| Para<br>Case<br>Para | ntários<br>aprovar, você deve selecionar os itens desejados e clicar no botão "Aprovar apenas selecionados",<br>deseja rejeitar todos os itens, você deve clicar no botão "Aprovar apenas selecionados" sem nenhum item seleci<br>prosseguir, você ainda deve Deferir/Indeferir esta regulsição.<br>Inventário                                                                                                    | ionado.<br>Elemento de Despesa                                | Código do Elemento<br>de Despesa               | Sələ                                                     | Valor           | Situação             |
| Para<br>Case<br>Para | ntários aprovar, você deve selecionar os itens desejados e clícar no botão "Aprovar apenas selecionados",<br>deseja registar todos os itens, você deve clícar no botão "Aprovar apenas selecionados" sem nenhum item selec<br>prosseguir, você ainda deve Deferir/Indeferir esta regulsição. Inventário 378497 - ADMINISTRAÇÃO DE MARKETING, KOTLER, P.; KELLER, K. L. 14A ED, SAO PAULO, EDITORA<br>PEARSON EDUCATION DO BRASIL, 2012 - LIVRO | Elemento de Despesa<br>COLEÇÕES E MATERIAIS<br>BIBLIOGRAFICOS | Código do Elemento<br>de Despesa<br>12311.0402 | Sala<br>Assessoria de<br>comunicação - reitoria<br>(RTR) | Valor<br>167,68 | Situação<br>Aprovado |

GUILING STRESSO - COMUNICAÇÃO EMPRESARIAL TOMASI, C.; MEDEIROS, J. B. 4A ED. 2014 - EDITORA ATLAS-LIVRO COMUNICAÇÃO EMPRESARIAL TOMASI, C.; MEDEIROS, J. B. 4A ED. 2014 - EDITORA ATLAS-BIBLIOGRAFICOS 123110402

 
 378499 - COMO PLANEJAR E EXECUTAR UMA CAMPANHA DE PROPAGANDA, PUBLIO, M. A. - 2A ED.
 COLEÇÕES E MATERIAIS BIBLIOGRAFICOS
 12311.0402

Os inventários são avaliados pelo servidor de destino. Para prosseguir, deve deferir ou indeferir a requisição conforme em destaque na figura 7. O processo de transferência do **tipo mesmo campus** encerra-se quando o servidor clica no botão Deferir.

ASSESSORIA DE COMUNICAÇÃO - REITORIA 64,68 Aprovado ASSESSORIA DE COMUNICAÇÃO - REITORIA 69,08 Aprovado

**Nota:** Caso o tipo de requisição for ENTRE CAMPUS DIFERENTE, torna-se necessário preencher o número de PA de origem e número de PA de destino para finalizar o processo de transferência entre campus diferente.

### 2.3 Módulo Patrimônio - Aguardando PA Campus de Origem

Quando a transferência for do tipo entre campus diferente, torna-se necessário o servidor com perfil **contador do campus** registrar o número de PA do Campus de Origem e o número de PA do Campus de Destino.

| Nicio » Req<br>Requ | uisições de <sup>•</sup><br>Isiçõe | ransferência<br>s de Transf | erência             |        |                                             |         |                           |        |                   |                     |         | Adicionar Nova F | Requisição   | 😧 Ajuda    |
|---------------------|------------------------------------|-----------------------------|---------------------|--------|---------------------------------------------|---------|---------------------------|--------|-------------------|---------------------|---------|------------------|--------------|------------|
| Qualque             | er 152                             | Enviadas 32                 | Recebidas 2         | A      | guardando Aprovação do Servidor 0           | A       | Aguardando PA Campus      | Origer | n 1 Agu           | ardando PA Campus   | Destino | 0                |              |            |
| Buscar:             |                                    |                             |                     |        | Filtrar por campus origem:                  | Filtrar | por campus destino:       |        | Filtrar por tipo: |                     | Filtrar | por status:      |              |            |
|                     |                                    |                             |                     | Ir     | Todos -                                     | Todo    | IS                        | -      | Todos             | -                   | Todo    | s                | -            |            |
| 234                 | 5678                               | Mostrando 152 Requ          | uisições de Transfe | rência | Mostrar tudo                                |         |                           |        |                   |                     |         |                  |              |            |
| Opções              | Número                             | Pessoa origem               |                     |        | Pessoa destino                              |         | Тіро                      | Red    | a da<br>uisição   | Data do Aceite      | Situaçã | io               |              |            |
| ۹                   | 454                                | Alexandre Canto Mel         | lo - 2276488        |        | Brisida Regina de Almeida Alcant<br>2323893 | ara -   | Entre diferentes<br>campi | 10/    | 07/2017 10:18     | 10/07/2017<br>10:25 | Agua    | rdando informaçã | io de PA Cam | pus Origem |
| iau                 | ra 8                               | : Aba Ac                    | uarda               | nd     | o PA Campus                                 | de      | Origem                    |        |                   |                     |         |                  |              |            |

Na figura 8, observa-se a situação Aguardando PA Campus Origem.

| Aguardando informação de PA Campus Origem                                                                      | Informar Número PA Origem       | Termo de Transfe |
|----------------------------------------------------------------------------------------------------|---------------------------------|------------------|
| ados Gerais                                                                                                    | and that the state of the state | termo de transit |
| Pessoa de Origem Alexandre Melo                                                                                | Campus de Origem                | RTR              |
| Pessoa de Destino Brisida Alcantara                                                                            | Campus de Destino               | TGA              |
| Tipo de Requisição Entre diferentes campi                                                                      |                                 |                  |
| Descrição Teste de transferência.                                                                              | 8                               |                  |
| DA commune de avience de Demuisieão                                                                            | Ŭ.                              |                  |
| PA campus de origem da Reduisicao                                                                              |                                 |                  |
| PA campus de origem da Requisição                                                                              |                                 |                  |
| Número PA Campus 9999PA123123                                                                                  |                                 |                  |
| Ver Nümero PA Campus de Origem da Requisição                                                                   |                                 |                  |
| Ver Nümero PA Campus de Origem da Requisição Ver Origem:* 9999PA123123 Formato: "9999PA123456"                 |                                 | -                |
| Ver Número PA Campus de Origem da Requisição Ver Origem:* 9999PA123123 Origem:* Formato: "9999PA123456" Salvar |                                 | Situação Va      |

Figura 9: Formulário para preencher número PA campus origem da Requisição.

|     |                                     | O número da PA foi ca                                                                                        | dastrado com sucesso.                  |                                  |                                                       |               |           |
|-----|-------------------------------------|----------------------------------------------------------------------------------------------------|----------------------------------------|----------------------------------|-------------------------------------------------------|---------------|-----------|
| Re  | • Requisições de Tra<br>equisição a | insferência » Requisição #454<br># <b>454</b>                                                                |                                        |                                  |                                                       |               |           |
| Ag  | uardando informaçã                  | io de PA Campus Destino                                                                                      |                                        |                                  |                                                       | Editar Número | PA Origem |
| Da  | dos Gerais                          |                                                                                                    |                                        |                                  |                                                       |               |           |
|     | Pessoa de Origem                    | Alexandre Melo                                                                                               |                                        |                                  | Campus de Origem                                      | RTR           |           |
|     | Pessoa de Destino                   | Brisida Alcantara                                                                                            |                                        |                                  | Campus de Destino                                     | TGA           |           |
|     | Fipo de Requisição                  | Entre diferentes campi                                                                                       |                                        |                                  |                                                       |               |           |
|     | Descrição                           | Teste de transferência.                                                                                      |                                        |                                  |                                                       |               |           |
| Inv | entários                            |                                                                                                    |                                        |                                  |                                                       |               |           |
| #   | Descrição                           |                                                                                                    | Elemento de Despesa                    | Código do Elemento<br>de Despesa | Sala                                                  | Situação      | Valor     |
| 1   | 378497 - ADMIN<br>PEARSON EDUC      | ISTRAÇAO DE MARKETING, KOTLER, P.; KELLER, K. L. 14A ED. SAO PAULO, EDITORA<br>ATION DO BRASIL, 2012 - LIVRO | COLEÇÕES E MATERIAIS<br>BIBLIOGRAFICOS | 12311.0402                       | SALA 01 - IFMT - Campus<br>Av. Tangará da Serra (TGA) | Aprovado      | 167,68    |
| 2   | 378498 - BRAND<br>EDITORA ATLAS,    | ING ANALITICO - METODOS QUANTITATIVOS PARA GESTAO DA MARCA, TOMIYA, E. H.<br>2014 - LIVRO                    | COLEÇOES E MATERIAIS<br>BIBLIOGRAFICOS | 12311.0402                       | SALA 01 - IFMT - Campus<br>Av. Tangará da Serra (TGA) | Aprovado      | 41,45     |

Figura 10: Número de PA campus origem cadastrado com sucesso.

### 2.4 Módulo Patrimônio - Aguardando PA Campus de Destino

O tipo de transferência do tipo entre campus diferente, exige que seja informado o PA campus de destino logo em seguida após o campus de origem informar o número de PA.

| Início » Rec<br>Requ | auisições de<br>ISIÇÕ€ | Transferência<br>es de Tran | sferência        | I.        |                                     |      |                                      |        |                           |                  | Adici            | onar Nova Requisição | 🛛 Ajuda     |
|----------------------|------------------------|-----------------------------|------------------|-----------|-------------------------------------|------|--------------------------------------|--------|---------------------------|------------------|------------------|----------------------|-------------|
| Qualque              | er 33                  | Enviadas 1                  | Recebidas 1      | Aguar     | dando Aprovação do Servidor         | 0    | Aguardando PA Campus                 | Drigem | 0 Agua                    | rdando PA Campus | Destino 1        |                      |             |
| Buscar:              |                        |                             |                  | Ir        | Filtrar por campus origem:<br>Todos | ·    | Filtrar por campus destino:<br>Todos | ŀ      | Filtrar por tipe<br>Todos | 0:               | Filtrar por stat | us:                  |             |
| Mostrando            | 1 Requisiç             | ão de Transferência         | a                |           |                                     |      |                                      |        |                           |                  |                  |                      |             |
| Opções               | Número                 | Pessoa origem               |                  | Pessoa d  | estino                              |      | Тіро                                 | Data d | a Requisição              | Data do Aceite   | Situação         |                      |             |
| ۹                    | 454                    | Alexandre Canto             | o Melo - 2276488 | Brisida R | egina de Almeida Alcantara - 232    | 3893 | Entre diferentes campi               | 10/07/ | 2017 10:18                | 10/07/2017 10:25 | Aguardando       | informação de PA Cam | pus Destino |
| Mostrando            | 1 Requisiç             | ão de Transferência         | а                |           |                                     |      |                                      |        |                           |                  |                  |                      |             |

Figura 11: Número de PA campus de destino.

| Inicia<br>Re | » Regulsições de Transferência » Regulsição #454<br>Equisição #454                                                                     |                                        |                                  |                                                       |               |            |
|--------------|----------------------------------------------------------------------------------------------------|----------------------------------------|----------------------------------|-------------------------------------------------------|---------------|------------|
| Ag           | uardando informação de PA Campus Destino                                                                                               |                                        |                                  |                                                       | formar Número | PA Destino |
| Da           | dos Gerais                                                                                                    |                                        |                                  |                                                       |               |            |
|              | Pessoa de Origem Alexandre Melo                                                                                                    |                                        |                                  | Campus de Origem                                      | RTR           |            |
|              | Pessoa de Destino Brisida Alcantara                                                                                                    |                                        |                                  | Campus de Destino                                     | TGA           |            |
|              | Tipo de Requisição Entre diferentes campi                                                                                              |                                        |                                  |                                                       |               |            |
|              | Descrição Teste de transferência.                                                                                                    |                                        |                                  |                                                       |               |            |
| Inv          | lúmero PA Origem 9999PA 123123                                                                                                    |                                        |                                  |                                                       |               |            |
| #            | Descrição                                                                                                    | Elemento de Despesa                    | Código do Elemento<br>de Despesa | Sala                                                  | Situação      | Valor      |
| 1            | 378497 - ADMINISTRAÇAO DE MARKETING, KOTLER, P.; KELLER, K. L. 14A ED. SAO PAULO, EDITORA<br>PEARSON EDUCATION DO BRASIL, 2012 - LIVRO | COLEÇOES E MATERIAIS<br>BIBLIOGRAFICOS | 12311.0402                       | SALA 01 - IFMT - Campus<br>Av. Tangará da Serra (TGA) | Aprovado      | 167,68     |

Figura 12: Informar Número de PA campus de destino no botão em destaque.

|              | O número da PA foi cadastrado com sucesso.                                 |                                                                                                    |                                        |                                  |                                                       |             |             |  |  |  |
|--------------|----------------------------------------------------------------------------|----------------------------------------------------------------------------------------------------|----------------------------------------|----------------------------------|-------------------------------------------------------|-------------|-------------|--|--|--|
| Início<br>Re | Inicio - Requisições de Transferência - Requisição #454<br>Requisição #454 |                                                                                                    |                                        |                                  |                                                       |             |             |  |  |  |
| De           | ferida                                                                     |                                                                                                    |                                        | (                                | Editar Número PA Destino                              | Termo de Tr | ansferência |  |  |  |
| Da           | dos Gerais                                                                 |                                                                                                    |                                        |                                  |                                                       |             |             |  |  |  |
|              | Pessoa de Origem                                                           | Alexandre Melo                                                                                               |                                        |                                  | Campus de Origem                                      | RTR         |             |  |  |  |
|              | Pessoa de Destino                                                          | Brisida Alcantara                                                                                            |                                        |                                  | Campus de Destino                                     | TGA         |             |  |  |  |
|              | lipo de Requisição                                                         | Entre diferentes campi                                                                                       |                                        |                                  |                                                       |             |             |  |  |  |
|              | Descrição                                                                  | Teste de transferência.                                                                                      |                                        |                                  |                                                       |             |             |  |  |  |
| N            | lúmero PA Origem                                                           | 9999PA123123                                                                                                 |                                        |                                  |                                                       |             |             |  |  |  |
| N            | úmero PA Destino                                                           | 9999PA123456                                                                                                 |                                        |                                  |                                                       |             |             |  |  |  |
| Inv          | entários                                                                   |                                                                                                    |                                        |                                  |                                                       |             |             |  |  |  |
| #            | Descrição                                                                  |                                                                                                    | Elemento de Despesa                    | Código do Elemento<br>de Despesa | Sala                                                  | Situação    | Valor       |  |  |  |
| 1            | 378497 - ADMIN<br>PEARSON EDUC                                             | ISTRAÇÃO DE MARKETING, KOTLER, P.; KELLER, K. L. 14A ED. SAO PAULO, EDITORA<br>ATION DO BRASIL, 2012 - LIVRO | COLEÇÕES E MATERIAIS<br>BIBLIOGRAFICOS | 12311.0402                       | SALA 01 - IFMT - Campus<br>Av. Tangará da Serra (TGA) | Aprovado    | 167,68      |  |  |  |

Figura 13: Número de PA campus de destino cadastrado com sucesso.

Nota: após o cadastro do número de PA Campus de destino torna-se possível imprimir o Termo de Transferência ou editar o número de PA.

| equ            | isiçõe                   | es de Transferência                                                                      |          |                                                                           |                                   |                                           |                                       | Adicionar Nova       | Requisição 🕜 Aj |
|----------------|--------------------------|------------------------------------------------------------------------------------------|----------|---------------------------------------------------------------------------|-----------------------------------|-------------------------------------------|---------------------------------------|----------------------|-----------------|
| Qualqu         | er 152                   | Enviadas 32 Recebidas 2                                                                  | Agu      | ardando Aprovação do Servidor 0                                           | Aguardando PA Campu               | s Origem o Agu                            | ardando PA Campu                      | s Destino 0          |                 |
| Buscar:        |                          |                                                                                          |          | Filtrar por campus origem: Filtrar                                        | por campus destino:               | Filtrar por tipo:                         |                                       | Filtrar por status:  |                 |
|                |                          |                                                                                          | Ir       | Todos • Todo                                                              | S                                 | <ul> <li>Todos</li> </ul>                 |                                       | Todos                | -               |
|                |                          |                                                                                          |          |                                                                           |                                   |                                           |                                       |                      |                 |
| 234            | 5678                     | 3 Mostrando 152 Requisições de Transf                                                    | ferência | Mostrar tudo                                                              |                                   |                                           |                                       |                      |                 |
| 2 3 4<br>pções | 5 6 7 8<br>Número        | Mostrando 152 Requisições de Transf     Pessoa origem                                    | ferência | Mostrar tudo Pessoa destino                                               | Тіро                              | Data da<br>Requisição                     | Data do Aceite                        | Situação             |                 |
| 3 4<br>oções   | 5 6 7 8<br>Número<br>454 | 3 Mostrando 152 Requisições de Transl<br>Pessoa origem<br>Alexandre Canto Melo - 2276488 | ferência | Mostrar tudo Pessoa destino Brisida Regina de Almeida Alcantara - 2323093 | Tipo<br>Entre diferentes<br>campi | Data da<br>Requisição<br>10/07/2017 10:18 | Data do Aceite<br>10/07/2017<br>10:25 | Situação<br>Deferida |                 |

Figura 14: Situação final da requisição com situação deferida.

### 2.5 Definições e conceitos

| Termo                              | Definição                                                                                                    |
|------------------------------------|----------------------------------------------------------------------------------------------------|
| Transferência                      | modalidade de movimentação de material, com<br>troca de responsabilidade, de uma unidade<br>organizacional para outra, dentro do mesmo órgão<br>ou entidade (Decreto 99.658, de 30/10/1990). |
|                                    | É a efetiva responsabilidade pela guarda e uso de material pelo seu consignatário.                                                                                                    |
| Carga                              | É o rol de bens permanentes, confiados a um servidor, para a execução das suas atividades, e por cuja guarda e cuidado ele assume efetiva responsabilidade.                                  |
| Servidor de<br>origem da<br>carga  | é o servidor que está com a carga atual do bem.                                                                                                    |
| Servidor de<br>destino da<br>carga | é aquele que irá assumir a carga do bem mediante<br><b>aceite</b> no SUAP.                                                                                                    |
| PA                                 | Lançamentos Patrimoniais - Novo SIAFI.<br>É o documento gerado pelo SIAFI a partir dos dados<br>informados pelo usuário.                                                                     |
| Campus de<br>origem                | Campus onde está atualmente a carga contábil do<br>bem                                                                                                    |
| Campus de<br>destino               | Campus que assumirá a carga contábil do bem                                                                                                    |

### **Contatos:**

Diretoria de Gestão de Tecnologia da Informação - DGTI

- 1. Sistema GLPI (abertura de chamado): <u>http://glpi.ifmt.edu.br</u>
- 2. Telefone: (65) 3616-4190

### Matrial de Apoio

Fluxograma do módulo Patrimônio - Requisitar Transferência: Endereço eletrônico: https://www.gliffy.com/go/publish/5180250

### Anexo 01: Fluxograma do módulo Patrimônio - Requisitar Transferência

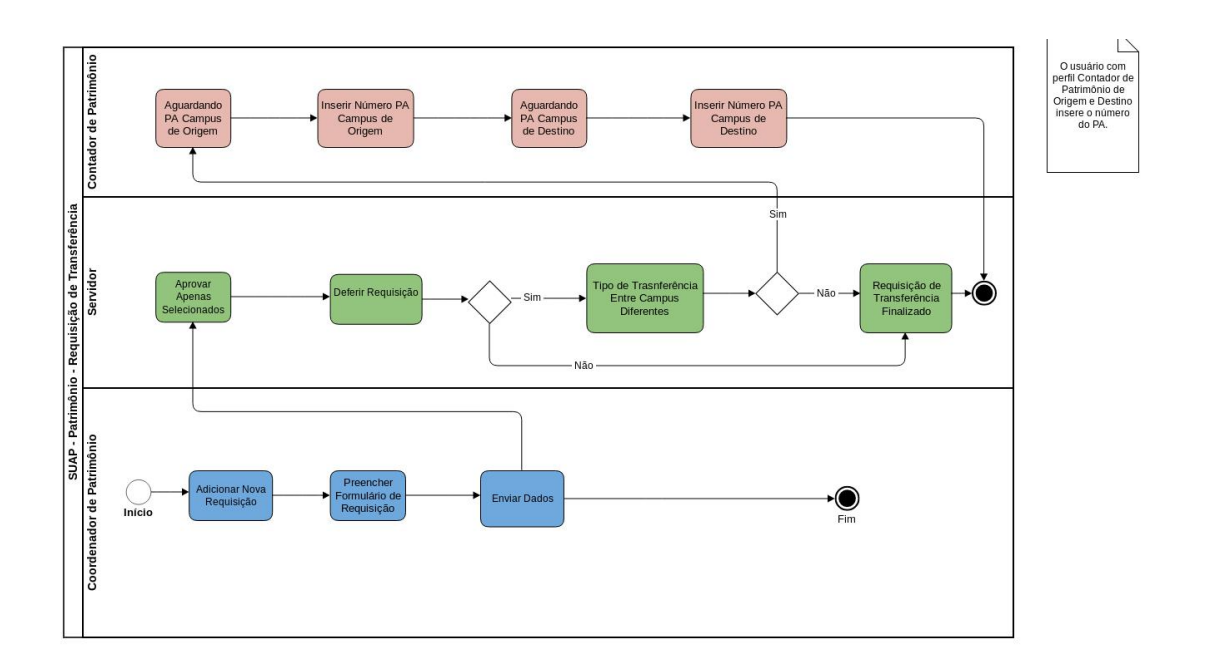

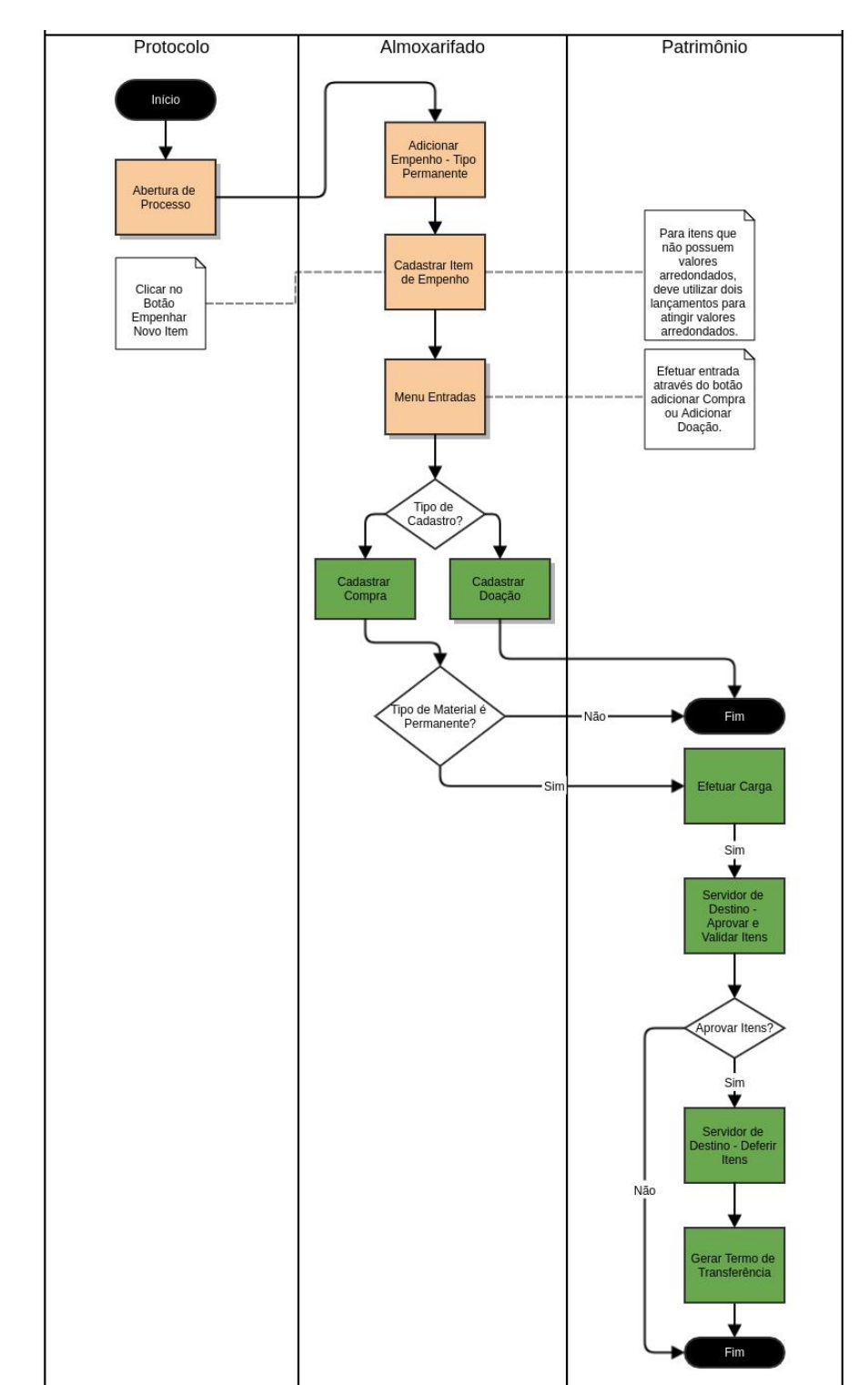

### Anexo 02: Fluxograma do módulo Almoxarifado/Patrimônio